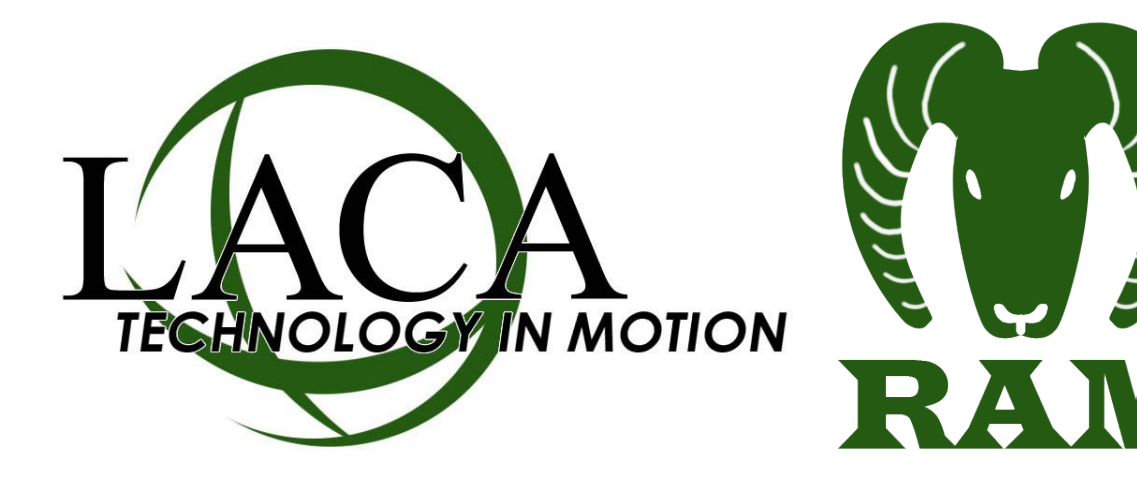

# Setting up RAM Export on OpenVMS

Revised October 25, 2013 – Chad Carson, LACA (ccarson@laca.org)

## **Overview**

The following guide walks an ITC OpenVMS system manager through the one-time setup needed in UDMS to create automated Requisition export files for RAM, as well as setting up DECNET to transfer the files to LACA.

This guide assumes the following:

- 1. The reader has experience with OpenVMS and USAS.
- 2. Your ITC already has UDMS installed on an OpenVMS system.
- 3. Your ITC already has current SSDT USAS Data Definitions for UDMS installed.

## Get an OECN\_xxxx Account from LACA for DECNET Transfer

You will need an account on LACA's OpenVMS Alphaserver to do the DECNET transfer of files to LACA. Please contact LACA and provide your Alpha's external IP address. LACA will need to open port 399 through the firewall from that IP address to allow the DECNET transfer.

Once you have the account, you can test by typing :

\$ SET HOST LACAO

This should present a "Username:" prompt. If not, try:

\$ SET HOST 208.108.136.6

If this doesn't work, there may still be a firewall issue.

If you get a username prompt, go ahead and log in with the username and temporary password provided by LACA. Change your password to something of your own choosing by typing:

\$ SET PASSWORD

# **Creating the RAM\_EXPORT Export Definition in UDMS**

This is a one-time setup of a new export definition, defining what fields to export out of UDMS.

 Start your menu-based interface to UDMS, and go to "EXP - Export".

Example: \$ RUN UDMS\_EXE:UDMSBOOT.EXE

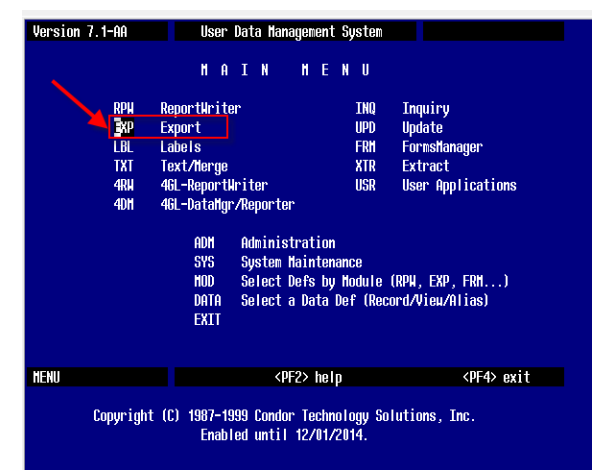

2. Select "REQUISITIONS" from the existing data definitions.

| , <b>,</b> | REQUISITIONS     | Requisitions Full View Master        |
|------------|------------------|--------------------------------------|
|            | REQ_0000         | Requisition Rec 0000 Master          |
|            | REQ_8001         | Requisition Record 8001 Master       |
|            | REQ_8002         | Requisition Record 8002 Master       |
|            | REQ_REC          | Requisition Record                   |
|            | REQ_REC_0000     | Requisition Record 0000              |
|            | REQ_REC_8001     | Requisition Record 8001              |
|            | REQ_REC_8001_1   | Alias for Requisition Record 8001    |
|            | REQ_REC_8002     | Requisition Record 8002              |
|            | REQ_REC_8002_1   | Alias for Requisition Record 8002    |
|            | REVENUE_ACCTS    | Revenue Accounts Master              |
|            | REVENUE_ACCT_R   | Revenue Account Record               |
|            | REVENUE_XREF     | Revenue Cross Reference Master       |
|            | REV_ACCTS_3YR    | Revenue Accounts with 3 Year History |
| LECT       | <pf1> more</pf1> | <pf3> cance1</pf3>                   |

Press <return> to make your selection.

3. Select "DEFINE" to create a new export definition using the REQUISITIONS data definition.

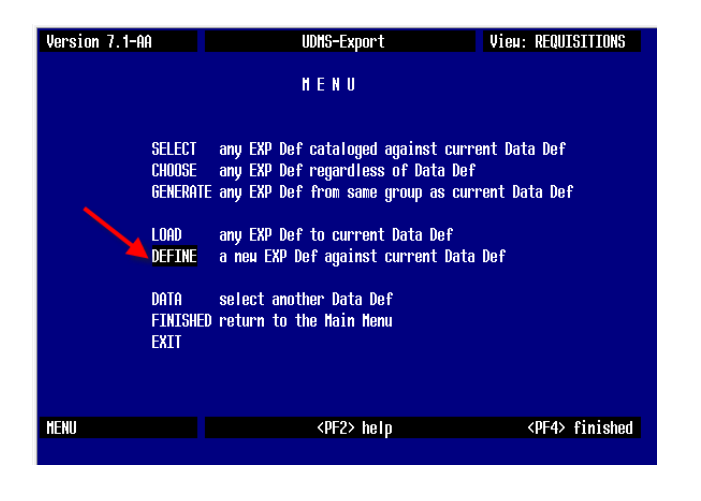

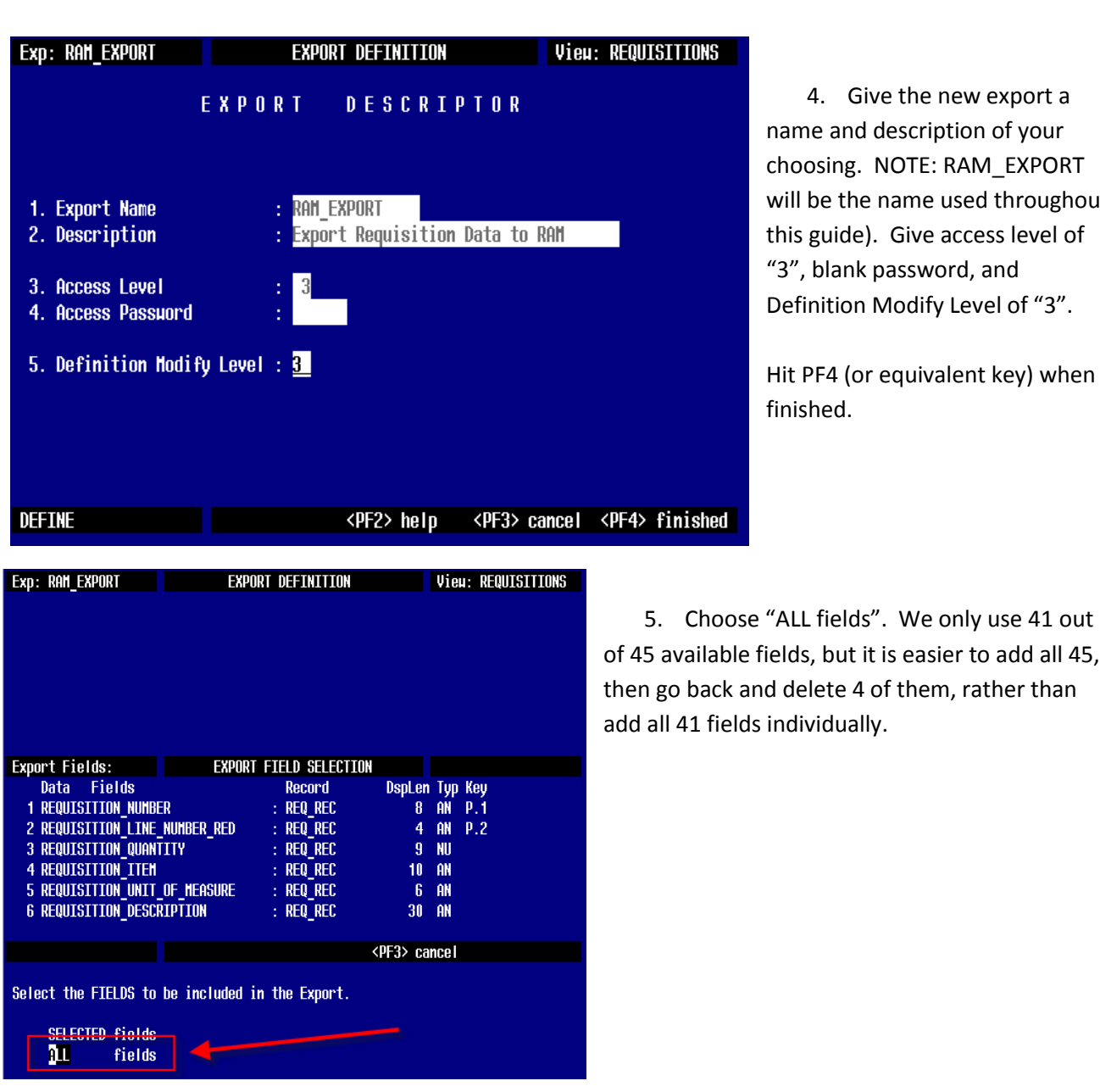

4. Give the new export a name and description of your choosing. NOTE: RAM\_EXPORT will be the name used throughout this guide). Give access level of "3", blank password, and Definition Modify Level of "3".

Hit PF4 (or equivalent key) when finished.

6. Now choose "DELETE a field" so we can remove the un-needed fields.

| Exp: RAM_EXPORT         | EXPORT    | DEFINITION     |                | Vie   | i: REQUI    | SITIONS  |
|-------------------------|-----------|----------------|----------------|-------|-------------|----------|
|                         |           |                |                |       |             |          |
| 1 REQUISITION_NUMBER    |           |                |                |       |             |          |
| 2 REQUISITION_LINE_NUM  | BER_RED   |                |                |       |             |          |
| 3 REQUISITION_QUANTITY  |           |                |                |       |             |          |
| 4 REQUISITION_ITEM      |           |                |                |       |             |          |
| 5 REQUISITION_UNIT_OF_N | ieasure   |                |                |       |             |          |
| 6 REQUISITION_DESCRIPT  | CON       |                |                |       |             |          |
|                         |           |                |                |       |             |          |
| Export Fields: 45       | EXPURT F. | LELD SELECTION |                | _     |             |          |
| Data Fields             |           | Record         | DspLen         | Тур   | Key         |          |
| 1 REQUISITION_NUMBER    |           | REQ_REC        | 8              | AN    | P.1         |          |
| 2 REQUISITION_LINE_NUM  | SER_RED : | REQ_REC        | 4              | AN    | P.2         |          |
| 3 REQUISITION_QUANTITY  |           | : REQ_REC      | 9              | NU    |             |          |
| 4 REQUISITION_ITEM      |           | REQ_REC        | 10             | AN    |             |          |
| 5 REQUISITION_UNIT_OF_N | ieasure   | : REQ_REC      | 6              | AN    |             |          |
| 6 REQUISITION_DESCRIPT  | ION :     | : REQ_REC      | 30             | AN    |             |          |
|                         |           |                |                |       |             |          |
| FIELD SELECT MENU       |           |                | <pf3> ca</pf3> | ncel  | <pf4></pf4> | finished |
|                         | BEUTEU    |                |                | ~ * * |             |          |
| ADD a Field             | REVIEW    | the Fields     |                | CAP   | ICEL        |          |
|                         | CLEAR     | all Fields     |                | - 11  | IISHED      |          |
| Valeit a Field          |           |                |                |       |             |          |

- Delete the four fields listed below by using the down arrow to the field to be deleted, hit ENTER, then answer "YES" when prompted.
- FORECAST\_LINE
- FORECAST\_DESCRIPTION
- REQUISITION\_APPROVAL\_STATUS
- REQUISITION\_WORKFLOW\_CONTEXT
- Hit PF4 when done. There should be 41 export fields listed. See Appendix A in this document for a complete list of fields, their order, and their size (if you want to do a detailed comparison).

9. Hit "FINISHED" when all fields have been selected.

| Exp: RAM_EXPORT EXP                    | ORT DEFINITION    | Vieu: REQUISITIONS |
|----------------------------------------|-------------------|--------------------|
|                                        |                   |                    |
| 16 INSTRUCTIONAL_LEVEL                 |                   |                    |
| 17 JOB                                 |                   |                    |
| 18 FORECAST_LINE                       |                   |                    |
| 19 FORECAST_DESCR <mark>I</mark> PTION |                   |                    |
| 20 REQUISITION_DATE                    |                   |                    |
| 21 REQUISITION_ENTERED_TIME            |                   |                    |
|                                        |                   |                    |
| Export Fields: 45 EXPOR                | T FIELD SELECTION |                    |
| Data Fields                            | Record DspLe      | n Typ Key          |
| 1 REQUISITION_NUMBER                   | : REQ_REC 8       | AN P.1             |
| 2 REQUISITION_LINE_NUMBER_RED          | : REQ_REC 4       | AN P.2             |
| 3 REQUISITION_QUANTITY                 | : REQ_REC 9       | NU                 |
| 4 REQUISITION_ITEM                     | : REQ_REC 10      | AN                 |
| 5 REQUISITION_UNIT_OF_MEASURE          | : REQ_REC 🔥 6     | AN                 |
| 6 REQUISITION_DESCRIPTION              | : REQ_REC 🖊 30    | AN                 |
|                                        |                   |                    |
| DELETE                                 | 🖌 <pf3> c</pf3>   | ancel              |
|                                        |                   |                    |
| Are you sure you want to DELETE th     | is FIELD ? Yes No |                    |
|                                        |                   |                    |

| Exp: RAM_EXPORT                                                      | EXPORT                                        | DEFINITION       |        | Vie | 1: REQUI    | ISITIONS |
|----------------------------------------------------------------------|-----------------------------------------------|------------------|--------|-----|-------------|----------|
| 36 REQUISITION_DELIV<br>37 REQUISITION_DELIV<br>38 REQUISITION_DELIV | JERY_ATTENTION<br>JERY_STREET<br>JERY_ADDRESS |                  |        |     |             |          |
| 39 REQUISITION DELIV                                                 | JERY_CITY                                     |                  |        |     |             |          |
| 40 REQUISITION_TERMS                                                 | i -                                           |                  |        |     |             |          |
| 41 REQUISITION_ATTEN                                                 | ITION                                         |                  |        |     |             |          |
|                                                                      |                                               |                  |        |     |             |          |
| Export Fields: 41                                                    | EXPURT F                                      | IELD SELECTION   |        |     |             |          |
| Data Fields                                                          |                                               | Record           | DspLen | Тур | Key         |          |
| 1 REQUISITION NUMBE                                                  | R                                             | : REQ REC        | 8      | AN  | P.1         |          |
| 2 REQUISITION LINE                                                   | NUMBER RED                                    | : REQ REC        | 4      | AN  | P.2         |          |
| 3 REQUISITION QUANT                                                  | TTTY -                                        | : REQ REC        | 9      | NU  |             |          |
| 4 REQUISITION ITEM                                                   |                                               | : REQ REC        | 10     | AN  |             |          |
| 5 REQUISITION UNIT                                                   | of measure                                    | : REQ REC        | 6      | AN  |             |          |
| 6 REQUISITION_DESC                                                   | RIPTION                                       | : REQ_REC        | 30     | AN  | -           |          |
|                                                                      |                                               |                  |        |     |             |          |
| DELETE                                                               | <pf1> next</pf1>                              | <pf2> help</pf2> |        |     | <pf4></pf4> | finished |

Highlight the desired Field by use of the <arrou> keys or by entering the Field-Number folloued by <return>.

Press <return> to select the Field for DELETION.

| Exp: RAM EXPORT      | EXPORT         | DEFINITION             |                | Vie  | H: REQU     | ISITIONS |
|----------------------|----------------|------------------------|----------------|------|-------------|----------|
|                      |                |                        |                |      |             |          |
| 36 REQUISITION DELTU | IERY ATTENTION |                        |                |      |             |          |
| 37 DEGUISTITION DELT | EDV STDEET     |                        |                |      |             |          |
| OF REQUISITION_DELIN | TENT_OTALLI    |                        |                |      |             |          |
| 30 REQUISITION DELTA | ERT_HUUKEJJ    |                        |                |      |             |          |
| 39 REQUISITION_DELIV | ERT_CTIA       |                        |                |      |             |          |
| 40 REQUISITION_TERMS | j              |                        |                |      |             |          |
| 41 REQUISITION_ATTEN | ITION          |                        |                |      |             |          |
|                      |                |                        |                |      |             |          |
| Export Fields: 41    | EXPORT F       | IELD SELECTION         |                |      |             |          |
| Data Fields          |                | Record                 | DspLen         | TVD  | Keu         |          |
| 1 REQUISITION NUMBE  | R              | : REQ REC              | 8              | AŃ   | P.1         |          |
| 2 REQUISITION I THE  | NUMBER RED     | REO REC                | 4              | AN   | P 2         |          |
|                      | TTV            | · DEO DEC              | a              | MIT  |             |          |
|                      | 111            | . NEQ_NEC<br>. DEO DEC | 40             | 00   |             |          |
|                      |                | REQ_REL                | 10             | HR   |             |          |
| 5 REQUISITION_UNIT   | UF_NEHSURE     | : REQ_REL              | 6              | HN   |             |          |
| 6 REQUISITION_DESCH  | THITON         | : REQ_REC              | 30             | AN   |             |          |
|                      |                |                        |                |      |             |          |
| FIELD SELECT MENU    |                |                        | <pf3> ca</pf3> | ncel | <pf4></pf4> | finished |
|                      |                |                        |                |      |             |          |
| ADD a Field          | REVIEN         | the Fields             |                | CA   | NCEL        |          |
| INSERT a Field       | CLEAR          | all Fields             |                | FΠ   | NTSHED      |          |
| DELETE a Field       | OCC1111        | 411 1 10100            |                |      |             |          |
| DELETE a FIGIU       |                |                        |                |      |             |          |

- 10. Add Qualifiers. You only want to export records where the following conditions are met:
- REQUISITION\_PO\_NUMBER equals zero
- REQUISITION\_TYPE does not equal "T" (T indicates a Template, not a true requisition, so we exclude it)

Choose "QUALIFY Data Records".

| Exp: RAM_EXPORT              | EXPORT DEFINITION    |                | Vie  | I: REQUISITIONS |
|------------------------------|----------------------|----------------|------|-----------------|
| Export Fields                | Record               | DspLen         | Тур  | Key             |
|                              |                      |                |      |                 |
| 1 REQUISITION_NUMBER         | : REQ_REC            | 8              | AN   | P.1             |
| 2 REQUISITION_LINE_NUMBER_RE | D : REQ_REC          | 4              | AN   | P.2             |
| 3 REQUISITION_QUANTITY       | : REQ_REC            | 9              | NU   |                 |
| 4 REQUISITION_ITEM           | : REQ_REC            | 10             | AN   |                 |
| 5 REQUISITION_UNIT_OF_MEASUR | E : REQ_REC          | 6              | AN   |                 |
|                              |                      |                |      |                 |
| Export Fields: 41            |                      |                |      |                 |
|                              |                      |                |      |                 |
|                              |                      |                |      |                 |
|                              |                      |                |      |                 |
|                              |                      |                |      |                 |
|                              |                      |                |      |                 |
|                              |                      |                |      |                 |
|                              |                      |                |      |                 |
|                              |                      |                |      |                 |
| EXPORT MENU [TOP]            |                      | <pf3> ca</pf3> | ncel |                 |
|                              |                      |                |      |                 |
| SELECT Export Fields         | EGRNAT this Export   |                |      | CANCEL          |
| DEETNE Innut/Calc Fields     | GENERATE this Expor  | t              |      | SAVE as         |
| QUALIFY Data Records         | MODIFY the Export D  | escriptor      |      | CATALOG         |
| SORT Export data             | CHANGE the Submit Pa | arameters      |      |                 |

| Exp: RAM_EXPORT E             | XPORT DEFINITION    |                 | Vieu: REQUISITIONS |
|-------------------------------|---------------------|-----------------|--------------------|
| Export Fields                 | Record              | DspLen          | Typ Key            |
|                               |                     |                 |                    |
| 1 REQUISITION NUMBER          | : REQ REC           | 8               | AN P.1             |
| 2 REQUISITION_LINE_NUMBER_RED | : REQ_REC           | 4               | AN P.2             |
| 3 REQUISITION QUANTITY        | : REQ_REC           | 9               | NU                 |
| 4 REQUISITION ITEM            | : REQ_REC           | 10              | AN                 |
| 5 REQUISITION_UNIT_OF_MEASURE | : REQ_REC           | 6               | AN                 |
|                               | _                   |                 |                    |
| Export Fields: 41             |                     |                 |                    |
|                               |                     |                 |                    |
|                               |                     |                 |                    |
|                               |                     |                 |                    |
|                               |                     |                 |                    |
|                               |                     |                 |                    |
|                               | <u>_</u>            |                 |                    |
|                               |                     |                 |                    |
|                               |                     |                 |                    |
| DEFINE QUAL                   |                     | <pf3> car</pf3> | ncel               |
|                               |                     |                 |                    |
| USER-DEFINED Data Record Qu   | alification         | (               | CANCEL             |
| LOAD Data Record Qualificat   | ion from existing D | ef              |                    |

11. Choose "USER-DEFINED".

#### 12. Add the following two lines:

#### <u>LINE 1</u>

Comparison Field = REQUISITION\_PO\_NUMBER Comparison Operator = EQ Constant = 0 And/Or = AND

#### <u>LINE 2</u>

Comparison Field = REQUISITION\_TYPE Comparison Operator = NX Constant = T

Hit PF4 when finished, then choose "FINISHED".

| схр. кнп_сорокт                                                                             | EXPO                                                  | RT DEFIN]       | TION HODIF                                                     | ICATION                       | View                 | : REQUI                       | SITIONS  |
|---------------------------------------------------------------------------------------------|-------------------------------------------------------|-----------------|----------------------------------------------------------------|-------------------------------|----------------------|-------------------------------|----------|
| Export Fields                                                                               |                                                       |                 | Record                                                         | DspLen                        | Тур                  | Key                           |          |
| 1 REQUISITION_N<br>2 REQUISITION_L<br>3 REQUISITION_Q<br>4 REQUISITION_I<br>5 REQUISITION_U | JMBER<br>Ine_number_<br>Jantity<br>Tem<br>Nit_of_meas | RED :           | REQ_REC<br>REQ_REC<br>REQ_REC<br>REQ_REC<br>REQ_REC<br>REQ_REC | 8<br>4<br>9<br>10<br>6        | AN<br>An<br>Nu<br>An | P.1<br>P.2                    |          |
| Qual Entries: 2                                                                             | DA                                                    | ta record       | QUALIFICAT                                                     | ION                           |                      |                               |          |
| Comparison                                                                                  | Compari                                               | son -           | Compar                                                         | re to                         |                      |                               | And/Or   |
| Field                                                                                       | Operat                                                | or Cor          | stant                                                          | F                             | ield                 |                               |          |
| 1 REQUISITION.                                                                              | EQ                                                    | 0<br>T          |                                                                |                               |                      |                               | AND      |
| Z REQUISITION.                                                                              |                                                       |                 |                                                                |                               |                      |                               |          |
| QUALIFY HENU                                                                                |                                                       | REUTEU          | the Entrie                                                     | <pf3> cal</pf3>               | nce I<br>Con         | <pf4></pf4>                   | finished |
| QUALIFY MENU<br>ADD an Entry<br>INSERT an Entry                                             |                                                       | REVIEH<br>Clear | the Entrie<br>all Entrie                                       | <pf3> car<br/>es<br/>es</pf3> | ncel<br>Can<br>Fin   | <pf4><br/>Cel<br/>Ished</pf4> | finished |

13. Set Export Parameters.

The file needs to be in a TAB delimited format instead of the default of "Quotes and Commas". To set TABS as the default export method, select "Generate this Export"

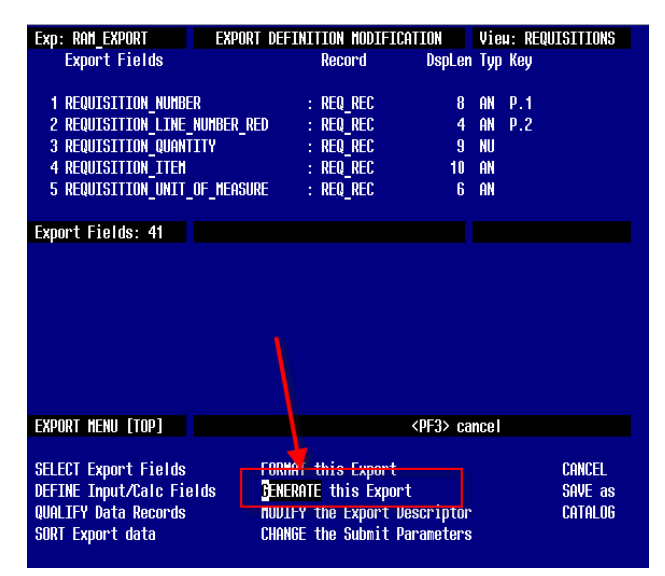

14. Choose "Change an Output Parameter".We want to set Q&C (Quote and Comma) to be TABS, and the output specification to a generic file name.

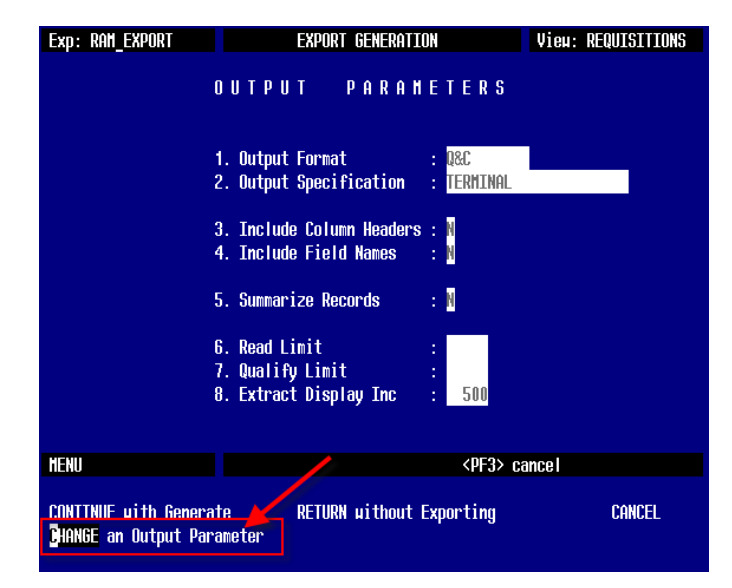

15. Type TABS in the Output Format.Type REQ.TXT in the Output SpecificationHit PF4 when finished.

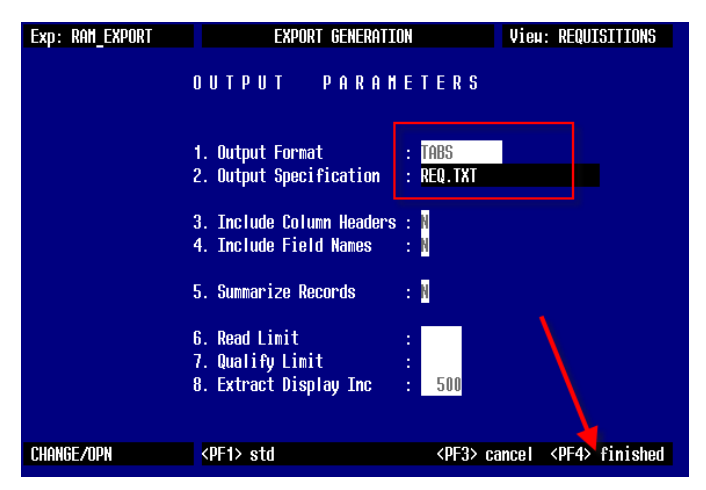

16. Choose "RETURN without Exporting".

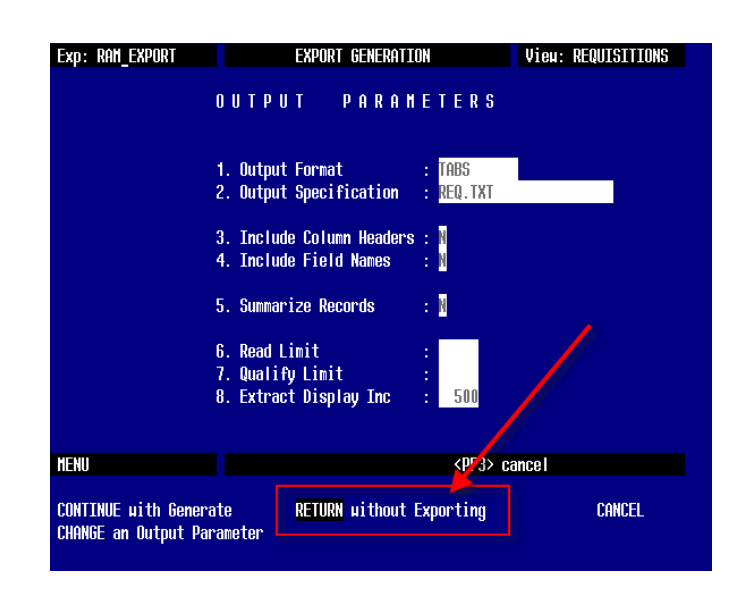

17. VERY IMPORTANT STEP!! Make sure to choose "CATALOG" to save all the changes you just made to the new RAM\_EXPORT export. This is the same as choosing "SAVE", UDMS just uses the term "CATALOG" instead.

| Exp: RAM_EXPORT          | EXPORT DEFINITION    |           | Vieu: REQ | JISITIONS |
|--------------------------|----------------------|-----------|-----------|-----------|
| Export Fields            | Record               | DspLen    | Typ Key   |           |
| 1 REQUISITION_NUMBER     | : REQ_REC            | 8         | AN P.1    |           |
| 2 REQUISITION_LINE_NUM   | IBER_KEN : KEN_KEL   | 4         | HN P.Z    |           |
| 3 REQUISITION_QUENTITY   |                      | 8<br>40   | NU        |           |
|                          | : KEQ_KEU            | 10        | HN        |           |
| 2 REQUISITION_UNIT_UF    | ULERSORE : KENTKEL   | b         | ни        |           |
| Export Fields: 41        |                      |           |           |           |
|                          |                      |           |           |           |
|                          |                      |           |           |           |
|                          |                      |           |           |           |
|                          |                      |           |           |           |
|                          |                      |           |           |           |
|                          |                      |           |           |           |
|                          |                      |           |           |           |
| супорт меми [топ]        |                      | ZNE2N co  | neol      |           |
| LAPONT HENO [TUP]        |                      |           |           |           |
| SELECT Export Fields     | FORMAT this Export   |           |           | CANCEL    |
| DEFINE Input/Calc Fields | GENERATE this Export | t         |           | SAUF as   |
| QUALIFY Data Records     | HODIFY the Export De | escriptor |           | CATALOG   |
| SORT Export data         | CHANGE the Submit Pa | arameters |           |           |

### **RAM\_EXPORT.COM Command Procedure to Generate Output File**

The following sample command procedure uses the Export Definition created above to generate a TXT file of Requisition information. In this example, the name of the district is "Sample Local Schools" and they use a two letter district code of "SA". We recommend using the name RAM\_EXPORT.COM for this command procedure.

The output file created by the UDMS export must be named XX\_REQ.TXT where XX is a unique two letter code identifying the district. This code does NOT have to match what you use in USAS, but it does have to be unique for each district using RAM.

There are only two areas in this COM procedure that need to be updated:

- 1. The line with SETUPENV XX must be modified with the district code (or substitute your own method of setting OECN\$DTA logicals)
- 2. The line with <OUTPUT> XX\_REQ.TXT must be modified with the district code.

```
$!*******
$!* BEGIN : SAMPLE LOCAL SCHOOLS
$!
$! Run setupenv to point the the correct district
$!
$ setupenv SA
$ say = "write output file"
$!
$! Create a temporary file of parameters to be fed to the OECN$IFD UDMS.COM file.
$!
$ open/write output_file ram_export.tmp
$ say "$ set noon"
$ say "$ on control y then goto done"
$ say "$on error then $continue"
$ say "$ set verify"
$ say "$ oecn$ifd_udms sys$input"
$ say "<UDMS DCT>USAS"
$ say "<UDMS TYPEAHEAD>EXP REQUISITIONS SEL RAM EXPORT GEN CONT"
$ say "<INPUT CNT>0"
$ say "<OUTPUT>SA REQ.TXT"
$ say "<>"
$ say "$eod"
$ say "$done:"
$ say "$set noverify"
$ say "$ exit"
$ close output_file
ŚΙ
$! Execute OECN$IFD UDMS.COM using the parameters file created above.
$!
$ @oecn$:oecn$ifd udms.com sys$disk:[]ram export.tmp
$!
$! Delete the temporary parameters file
$!
$ delete/noconfirm/nolog req exp.tmp;
                                 SI**********************
$!* END : SAMPLE LOCAL SCHOOLS
******
```

Replicate this block of code above for each district that is being exported to RAM (you can have them all in one big RAM\_EXPORT.COM procedure).

At the very bottom of the RAM\_EXPORT.COM file, after all of the district extracts are done, you will need to add a command to copy the xx\_REQ.TXT files that are generated over to LACA0. Use the command below, and replace <itc> with your ITC name and <your password> with your OECN\_<itc> account password on LACA0.

\$ COPY \*\_REQ.TXT LACA0"OECN\_<itc> <your password>"::UTILITY:[OECN\_<itc>]

You may need to add a drive/path to the \*\_REQ.TXT files if they are being generated to another location on your system.

Also, if you had to use the SET HOST 208.108.136.6 command to get access to LACA, you will need to replace LACA0 with the IP address:

\$ COPY \*\_REQ.TXT 208.108.136.6"OECN\_<itc> <your password>"::UTILITY:[OECN\_<itc>]

# Appendix A: List of Fields Used in Ram Export from UDMS

The field names shown are from the UDMS REQUISITIONS view. In the output file, fields must be in the order indicated below, must be are fixed width and must be tab-delimited.

| Field Number | Description                    | Fixed Width Size |
|--------------|--------------------------------|------------------|
| 1            | REQUISITION_NUMBER             | 8                |
| 2            | REQUISITION_LINE_NUMBER_RED    | 4                |
| 3            | REQUISITION_QUANTITY           | 9                |
| 4            | REQUISITION_ITEM               | 10               |
| 5            | REQUISITION_UNIT_OF_MEASURE    | 6                |
| 6            | REQUISITION_DESCRIPTION        | 30               |
| 7            | REQUISITION_PRICE              | 13               |
| 8            | REQUISITION_TOTAL              | 13               |
| 9            | TRANSACTION_INDICATOR          | 2                |
| 10           | FUND                           | 3                |
| 11           | FUNCTION                       | 4                |
| 12           | OBJECT                         | 3                |
| 13           | SCC                            | 4                |
| 14           | SUBJECT                        | 6                |
| 15           | OPERATIONAL_UNIT               | 3                |
| 16           | INSTRUCTIONAL_LEVEL            | 2                |
| 17           | JOB                            | 3                |
| 18           | REQUISITION_DATE               | 8                |
| 19           | REQUISITION_ENTERED_TIME       | 9                |
| 20           | REQUISITION_VENDOR_NUMBER      | 6                |
| 21           | NAME_1                         | 30               |
| 22           | NAME_2                         | 30               |
| 23           | ADDRESS_1                      | 30               |
| 24           | ADDRESS_2                      | 30               |
| 25           | CITY                           | 20               |
| 26           | STATE                          | 15               |
| 27           | ZIP_CODE                       | 10               |
| 28           | REQUISITION_DELIVERY_DATE      | 8                |
| 29           | REQUISITION_PO_DATE            | 8                |
| 30           | REQUISITION_PO_NUMBER          | 7                |
| 31           | REQUISITIONER                  | 20               |
| 32           | REQUISITION_DELIVERY_NAME      | 24               |
| 33           | REQUISITION_TYPE               | 2                |
| 34           | REQUISITION_ROUTING_CODE       | 3                |
| 35           | REQUISITION_ROUTING_STATUS     | 5                |
| 36           | REQUISITION_DELIVERY_ATTENTION | 24               |
| 37           | REQUISITION_DELIVERY_STREET    | 24               |
| 38           | REQUISITION_DELIVERY_ADDRESS   | 24               |
| 39           | REQUISITION_DELIVERY_CITY      | 28               |
| 40           | REQUISITION_TERMS              | 22               |
| 41           | REQUISITION_ATTENTION          | 21               |

# RAM Export from UDMS – List of Fields NOT Used

The following fields from the UDMS Definition for REQUISITIONS are NOT used in the RAM export.

- 1. FORECAST\_LINE
- 2. FORECAST\_DESCRIPTION
- 3. REQUISITION\_APPROVAL\_STATUS
- 4. REQUISITION\_WORKFLOW\_CONTEXT